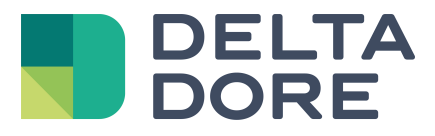

## Lifedomus Config Studio : verwaltung des administrator passwortes

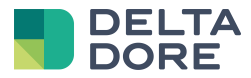

## 1 Eingabe des Passwortes

Das Bild ist grau und wird blau, sobald Sie mit der Passworteingabe beginnen.

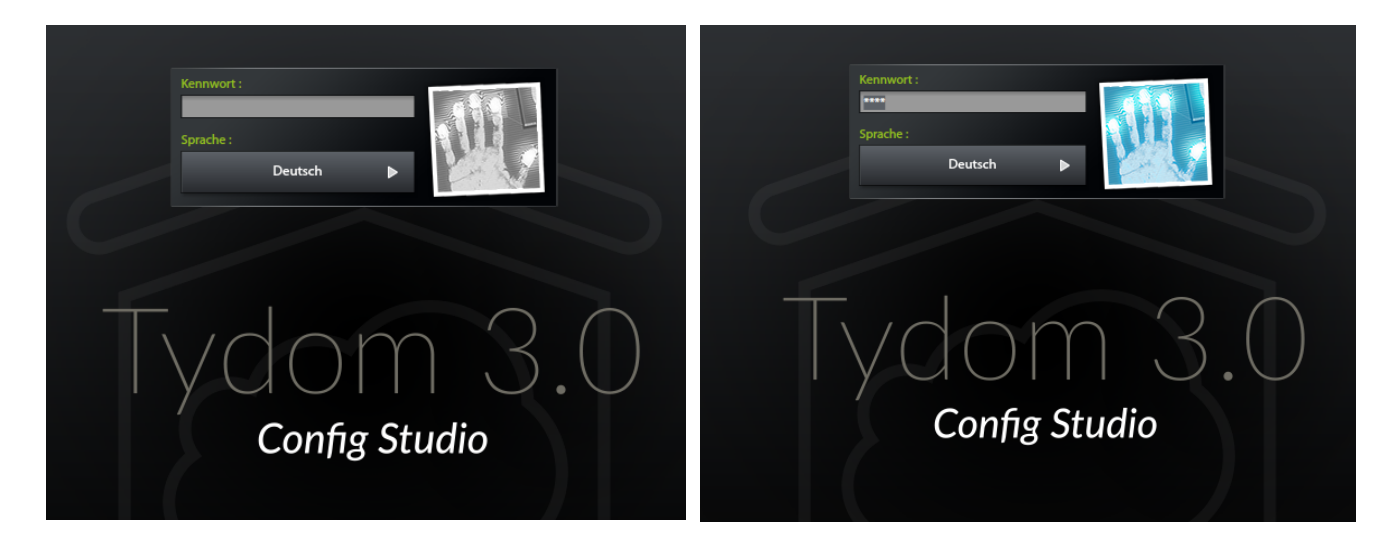

## 2 Änderung des Passwortes

Klicken bzw. drücken Sie lange auf das Bild, um den Bereich zu vergrößeren und das Passwort ändern zu können.

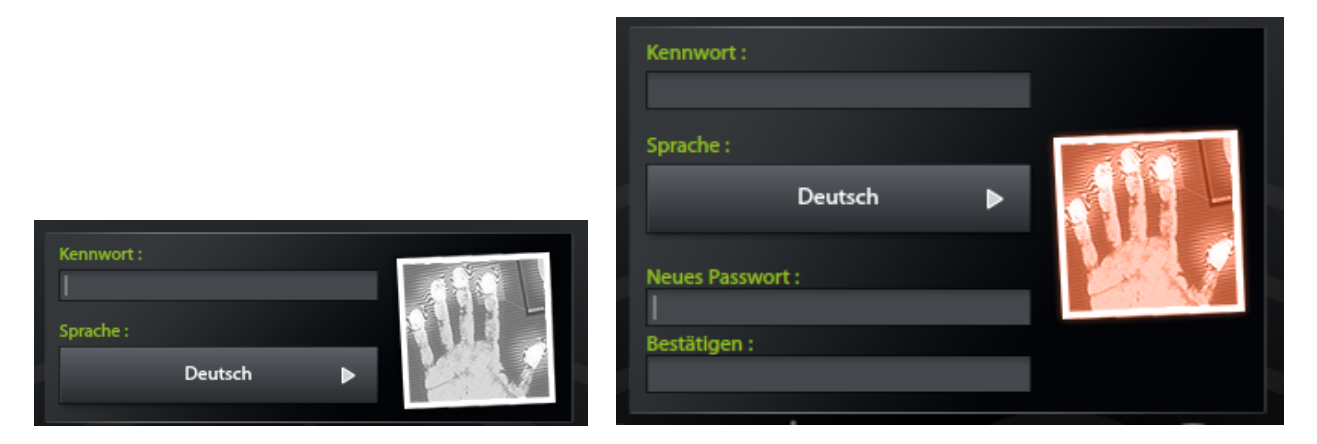

Das Bild ist rot und wird nur dann blau, wenn das neue Passwort korrekt eingegeben wurde:

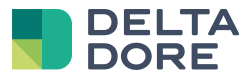

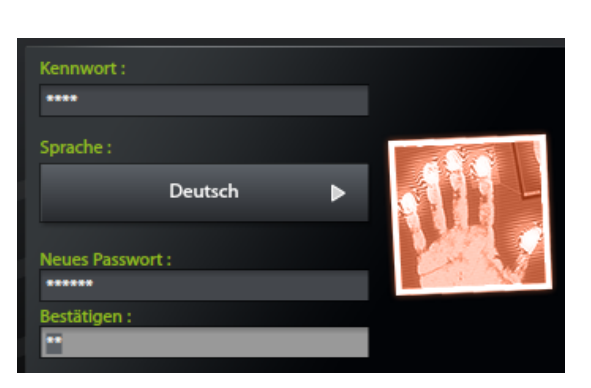

| Kennwort :       |  |
|------------------|--|
| ****             |  |
| Sprache :        |  |
| Deutsch 🕨        |  |
| Neues Passwort : |  |
| Restätigen :     |  |
| *****            |  |